## How do I redeem my DIGITAL YOUCHERS ONLINE?

- Login to your <u>www.mytouriststickets.com</u> account
  \* Please call the Box Office at 828-258-0428 ext. 3 with account access questions.
- 2. Click On 'Vouchers' on the left-hand side of your screen.
- Select your listed voucher package (ex: 25 Flex Voucher Pack). A list of your vouchers and voucher codes will be listed.
   \* Vouchers cannot be redeemed for July 4<sup>th</sup>
- 4. Scroll to the bottom of your screen and select 'Voucher Action'. This will prompt you to choose 'Redeem' or 'Forward.' \*\*Forwarding allows you to email your vouchers to a friend! They can then redeem them from their account!
- 5. Check the box next to each voucher you would like to redeem and click continue. A list of all redeemable home games will appear.
- 6. Select the game you would like to redeem your voucher(s) for. \* Vouchers cannot be redeemed for July 4<sup>th</sup>
- 7. Select the available seat(s) that you would like to redeem vouchers for
  - a. Vouchers can be upgraded into Box, Premium Box, Press Row and Bojangles Dugout Suite sections.

Corner Reserves sections (AA, BB, LL, MM, NN): Choose a seat in any of these corner reserve sections. You will have an assigned section, row, and seat number.

Reserves level sections: CC-KK. Select a specific assigned seat.

8. If even exchange, cost should show \$0.00. If upgrading, cost should automatically adjust to reflect appropriate upgrade.

\*\*Upgrade Fees may apply

- 9. Select Appropriate Payment Type
  - a. Upgraded vouchers will require a credit card on file.
- 10. Agree to the Terms and Conditions
- 11. Select 'Place Order'. Tickets will now appear in your 'My Tickets' inventory.

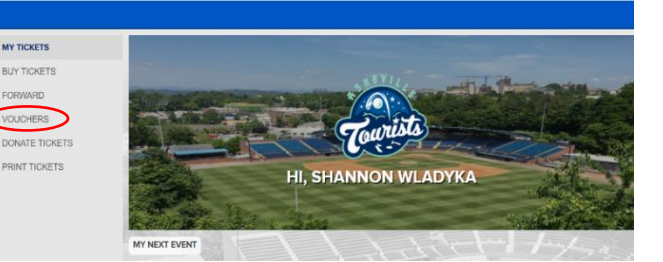

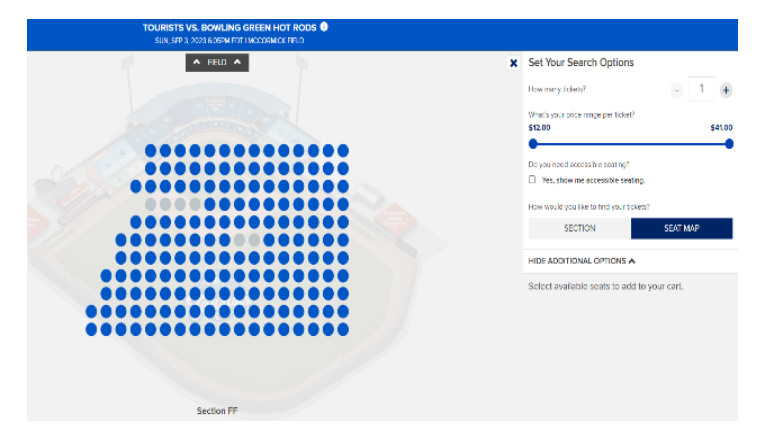

## 828-258-0428

## www.TheAshevilleTourists.com